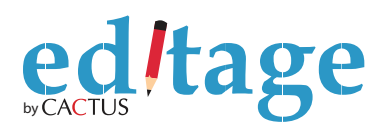

# **MS**ワード**2000** 変更履歴機能のご利用方法

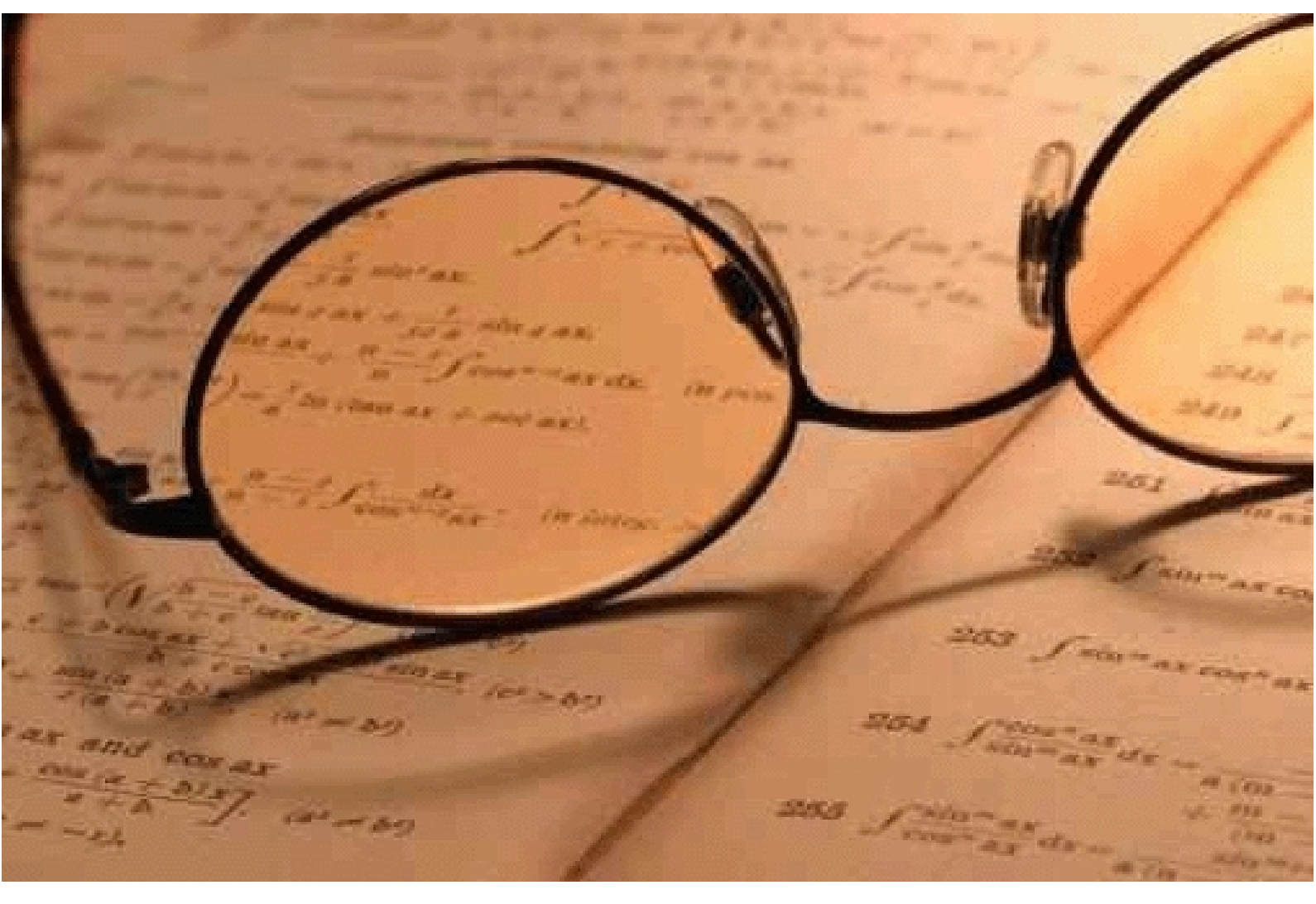

This material is intellectual property owned by Cactus Communications Pvt. Ltd. It is not available for sale or promotion, and any unauthorized use or dissemination in whole or in part is strictly prohibited. If you feel that you have received this in error or as an illegal copy, please delete it and notify us at copyright@editage.com

| 目次            | ページ   |
|---------------|-------|
| 1. 変更履歴機能とは   | 3     |
| 2. 変更履歴の表示方法  | 3 ~ 4 |
| 3. 文書の3パターン表示 | 5     |
| 4. 変更の確認と追加   | 6 ~ 7 |
| 5. ハイライトの削除   | 7     |
| 6. その他の応用機能   | 8     |
| 7. ヘルプ        | 9     |
|               |       |

# 変更履歴機能のご利用方法 (Word 2000)

#### 変更履歴機能とは

1

2

校正者が変更を加えた箇所を見ることができる機能です。この機能を利用することに より、文章のどの部分が削除され、どのように変更されたのかを簡単に理解すること ができます。また効率的に校正の確認作業を進めることが可能です。

例:<u>気象庁によると</u>ボンベイは<u>雨季</u>右記に入ったようです。

上記のように、追加された箇所(気象庁によると・雨季)には下線が、削除された箇 所(右記)には上から取り消し線が引かれます。なお、表示の色はお客様の設定によ って変更されます。

## 変更履歴の表示方法

まず、次の手順でワードファイルに変更履歴機能を表示しましょう。 "表示(V)" "ツールバー(T)" "チェック / コメント"

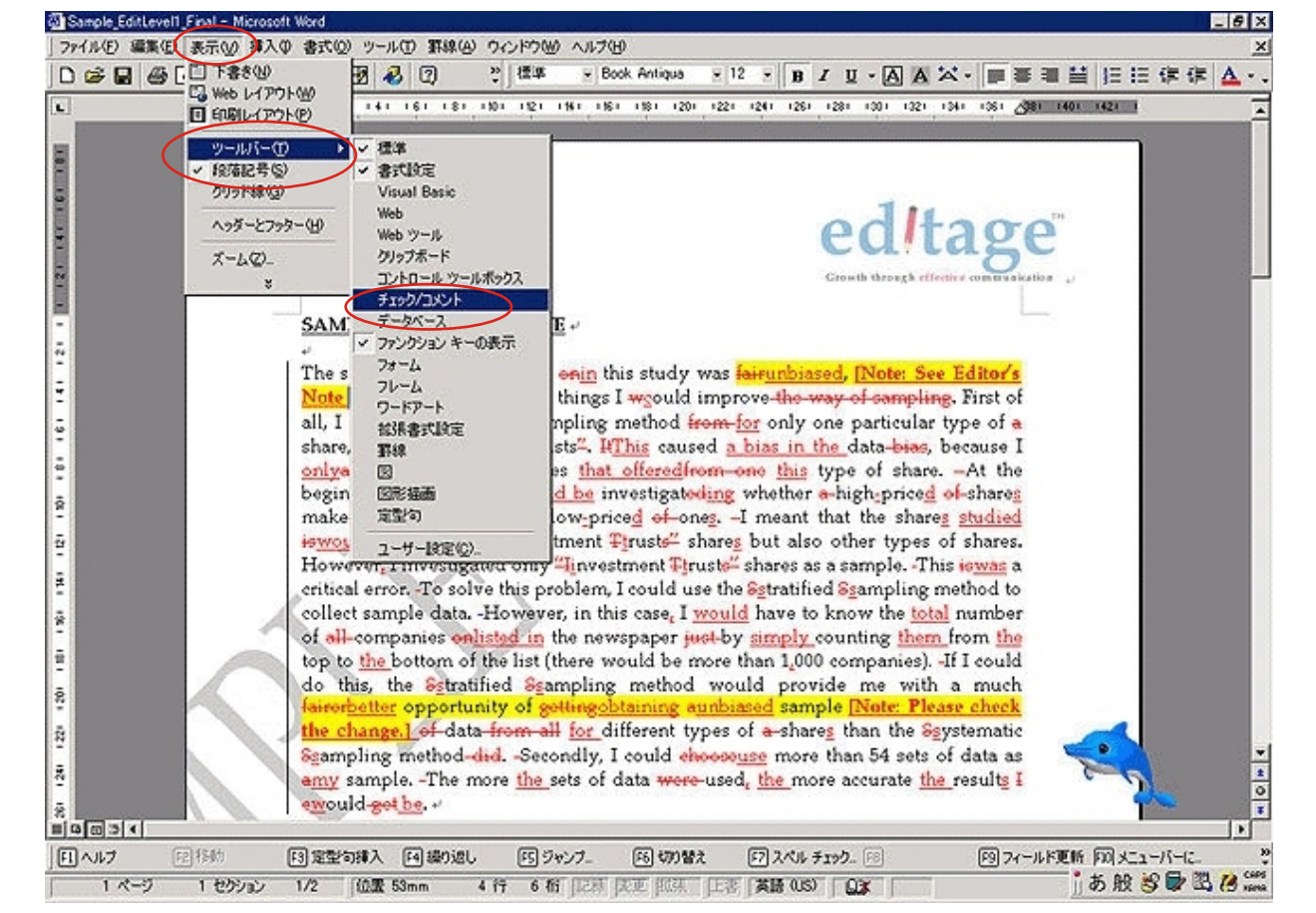

チェック/コメントを選択しますと、上部に「変更履歴機能バー」が表示されます。

Continued.

次に変更履歴(例:<u>雨季</u>)を表示します。(お届け原稿は変更履歴が表示された状態 です。)以下のように「変更箇所の表示ボックス」を表示しましょう。 "ツール(T)" "変更履歴の作成(T)" "変更箇所の表示(H)" "変更箇 所を画面に表示する(S)"

校正者によって削除され、変更された箇所がカラーで表示されます。

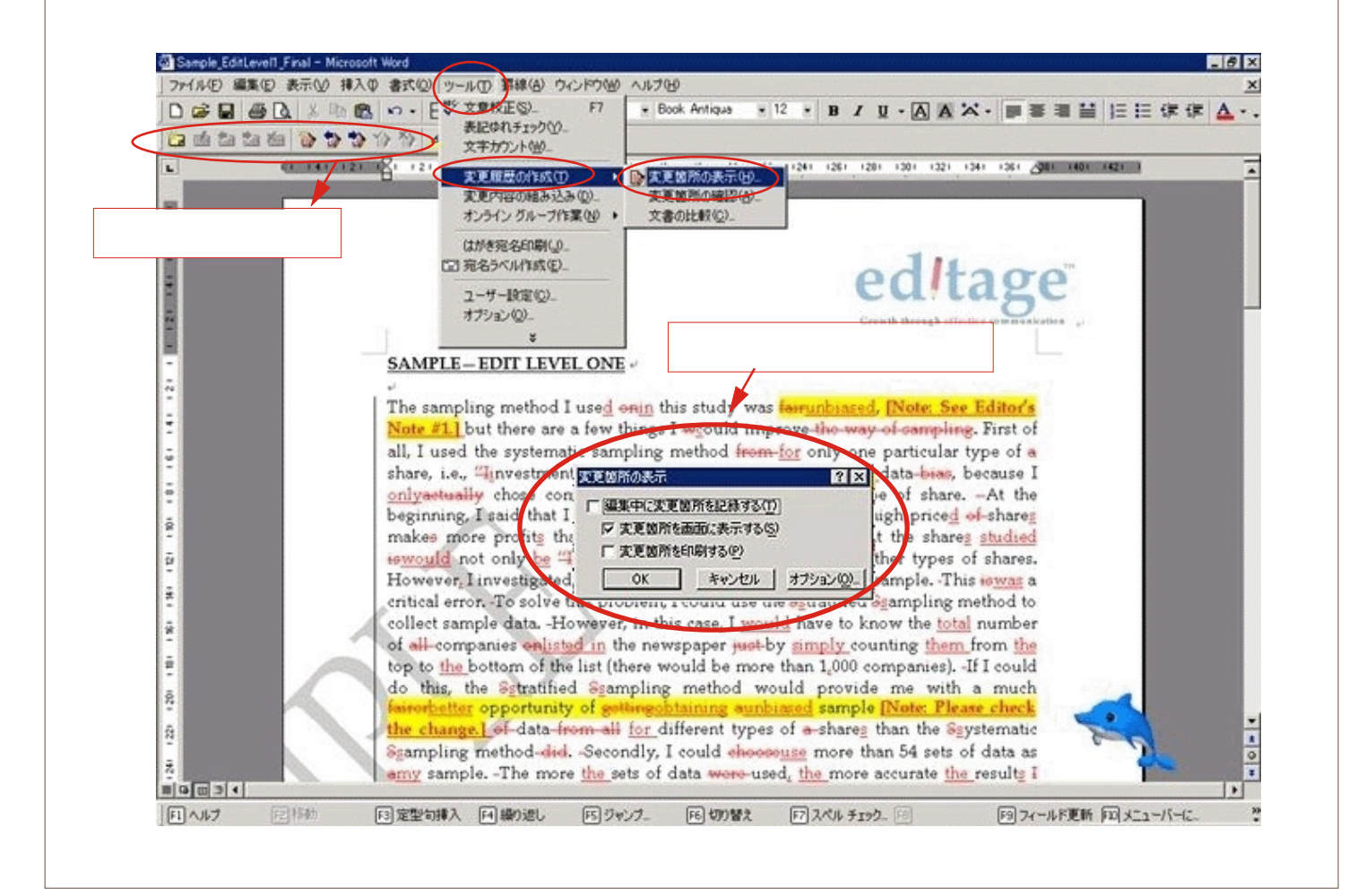

2

### 文書の3パターン表示

3

文書は元の原稿を表示、変更履歴を表示、すべて変更を受け入れた表示の3パターンをご覧 いただくことができます。「変更箇所の確認ボックス」を表示しましょう。 "ツール(T)" "変更履歴の作成(T)" "変更箇所の確認(A)"

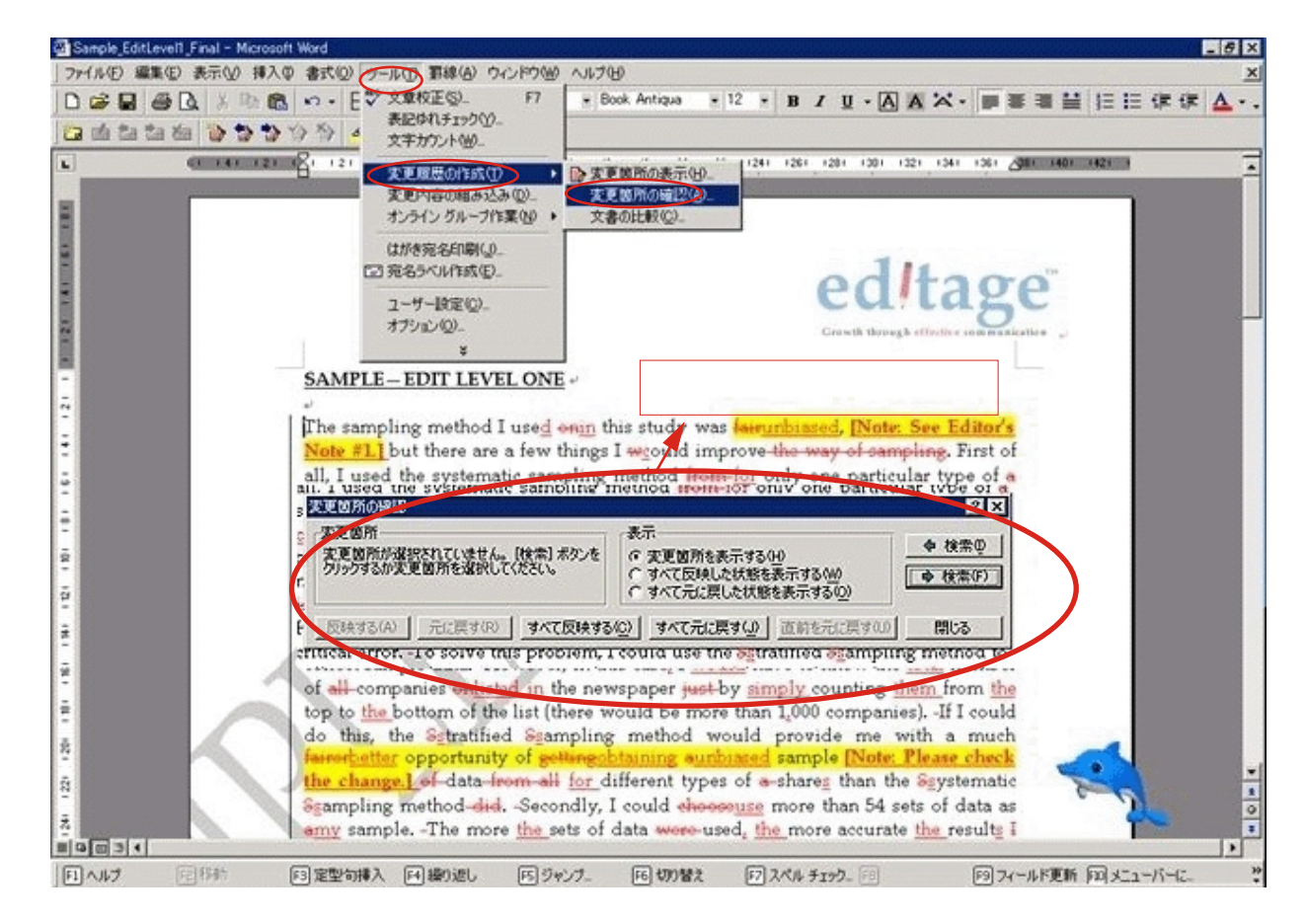

「変更箇所の確認ボックス」の[表示]枠を選択すると以下のように表示されます。 変更箇所を表示する(H):変更履歴を示した状態 すべて反映した状態を表示する(W):すべての変更を受け入れた状態 すべて元に戻した状態を表示する(0):元の原稿を示した状態

下部の"すべて反映する(C)""すべて元に戻す(J)"を選択しますと、一括で変更 を受け入れることができますが、その後変更の履歴を見ることができませんのでご注意くだ さい。実際の変更作業は以下の方法で進められることをお薦めします。

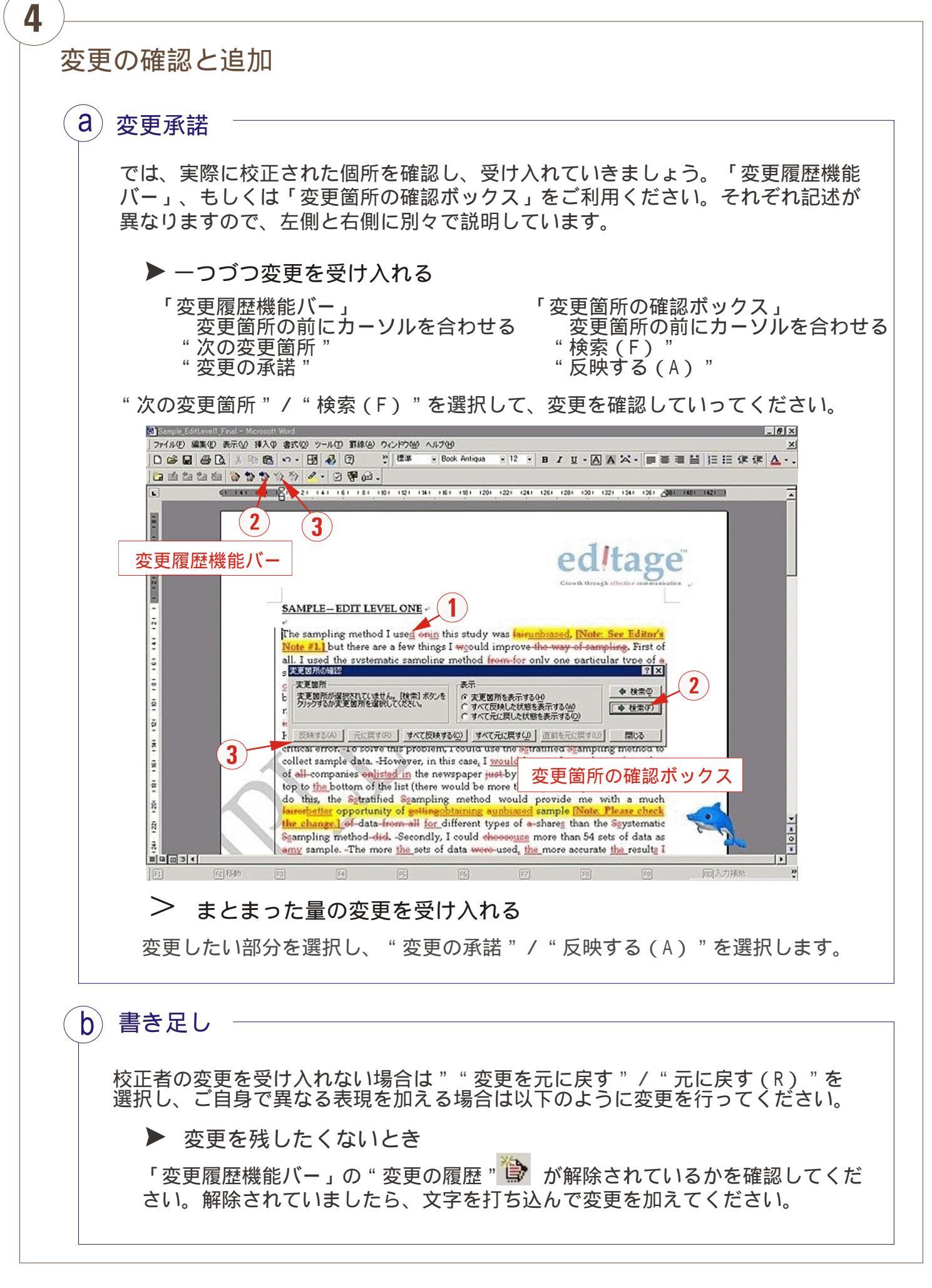

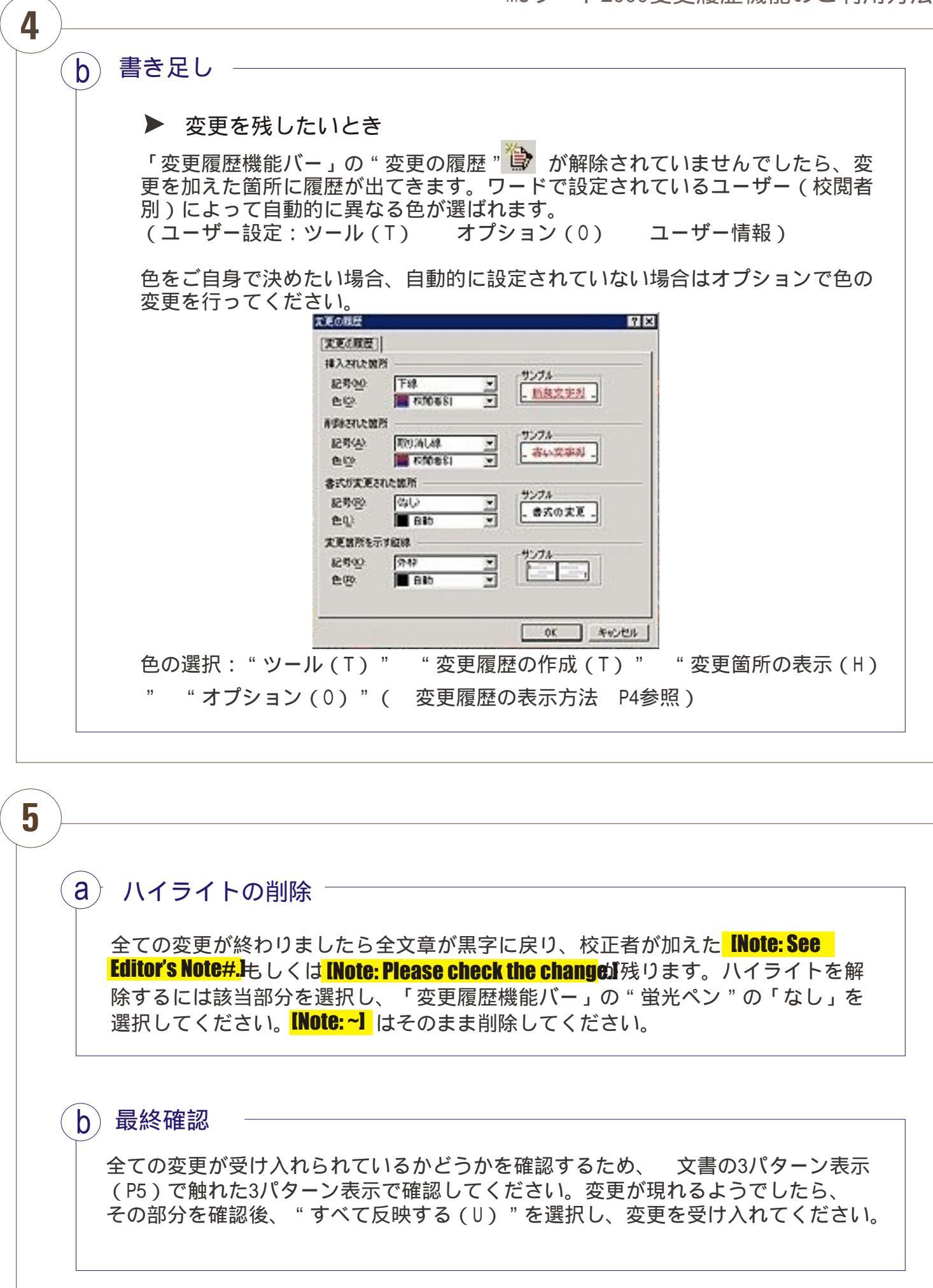

その他の応用機能

6

利用される状況によって、変更履歴機能のその他の応用機能をご紹介します。

a) 複数人が変更を加える場合(共著や論文の添削など)

#### ▶ 変更を加える

「変更箇所の表示ボックス」のオプション(0)( b書き足し P7参照)で、色の 選択が校閲者別となっていますと、ワードのユーザ設定によって変更履歴の色が変わ りますので、どなたが変更を加えられたかチェックすることができます。変更部分に カーソルを合わせますと、どなたが変更を加えられたのか確認できます。 ユーザー情報の名前が同じ名前ですと、同じ色になります。(説明図は次ページ参照)

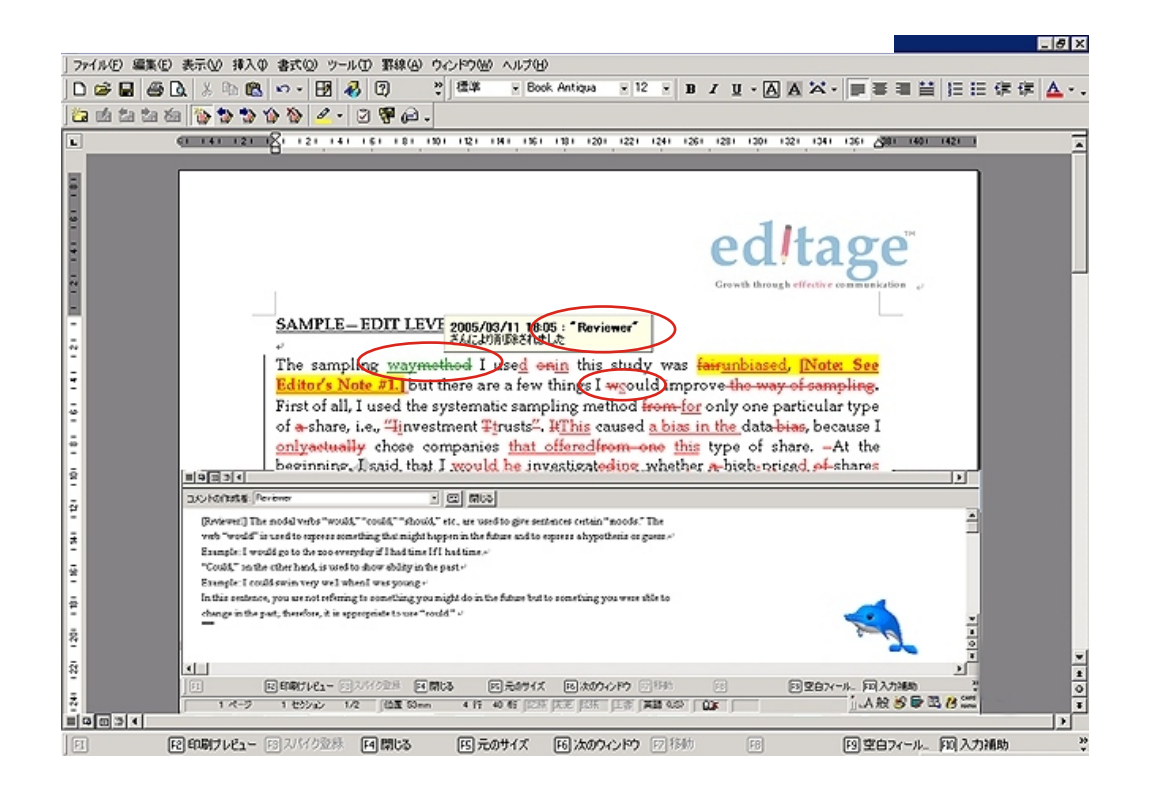

#### ▶ コメントをいれる

コメントを入れたい部分の前にカーソルを合わせ、変更履歴機能バーの"コメントの 挿入" **2** を選択します。記述欄が下部に現れますので、コメントをご記入いただけ ます。コメントを挿入した箇所がハイライトされ、そちらをクリックしますと、コメ ントを見ることができます。

# ヘルプ

7

ワードソフトのヘルプ機能に「変更履歴」を打ち込み、検索されますと詳しい情報が出 てまいりますのでご参考にしていただけます。

マイクロソフト社の変更履歴機能についての説明はこちらにございますのでご覧ください。 http://support.microsoft.com/default.aspx?scid=kb;en-us;Q326528#kb1